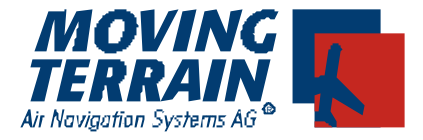

# MT-STORMSCOPE Manual

## Contents

| I  | Installing the System |                                             |         | MT-Stormscope – $2$                                         |
|----|-----------------------|---------------------------------------------|---------|-------------------------------------------------------------|
|    | I.1 S                 | ystem components                            |         | MT-Stormscope – 2                                           |
| II | Mode of O             | peration of MT-Sto                          | rmscope | MT-Stormscope – $3$                                         |
|    | II.1 Sv               | witching on the Stor                        | mscope  | MT-Stormscope – $3$                                         |
|    | II.2 D                | isplay                                      |         | MT-Stormscope – 4                                           |
|    | II.2.1                | Non-dedicated i<br>Strike mode<br>Cell mode | mode    | MT-Stormscope – 4<br>MT-Stormscope – 4<br>MT-Stormscope – 4 |
|    | II.2.2                | Dedicated mode<br>Arc mode<br>360° mode     | e       | MT-Stormscope – 5<br>MT-Stormscope – 5<br>MT-Stormscope – 6 |
|    | II.3 Q                | uitting Stormscope                          |         | MT-Stormscope – 7                                           |

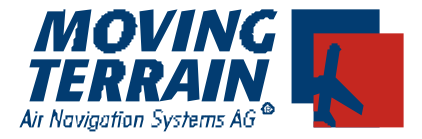

## I Installing the System

## I.1 System components

MT-Stormscope requires the following components:

#### Hardware

MT VisionAir with ComPort for data transmission GPS receiver (recommended: MT Integral GPS) with antenna WX-500 sensor with data transmission cable and antenna

#### Software

MT-Stormscope presentation software

### Block diagram

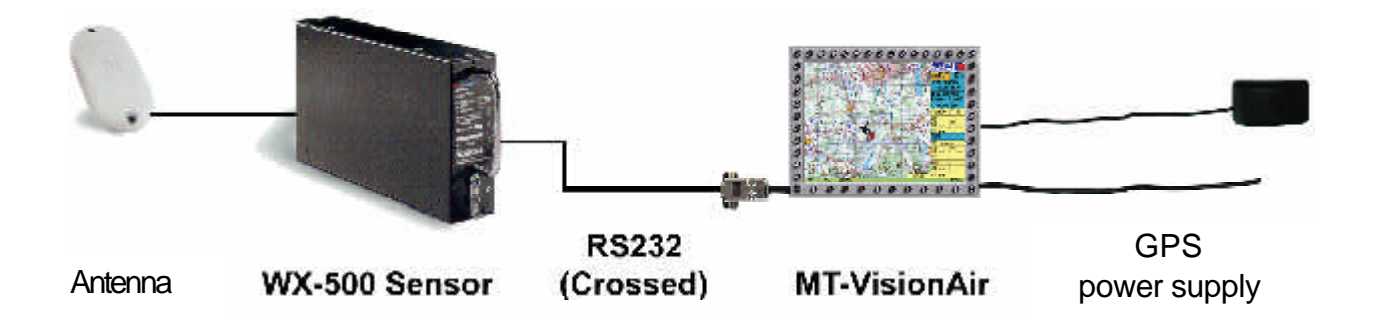

The system components must be correctly assembled:

For connecting power and GPS to MT-VisionAir, please refer to the main manual. For connecting the antenna, WX-500 and power supply to the WX-500, see the respective instruction manuals.

Use a crosssed RS232 data cable for connecting the WX-500 sensor to the intended and thus marked COM port on the MT-VisionAir device.

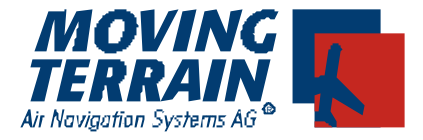

## II Mode of Operation of MT-Stormscope

## II.1 Switching on the MT-Stormscope

Switch the device on and confirm with AGREE
Select
AUX
Activate MT-Stormscope with
STORM

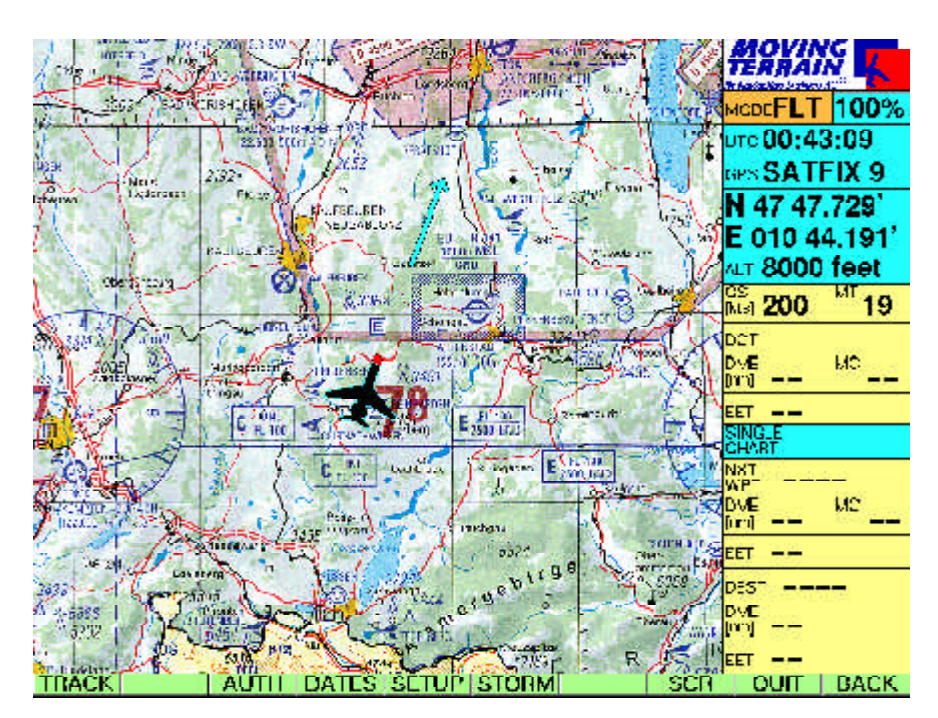

When the STORM key is pressed, the following button bar appears:

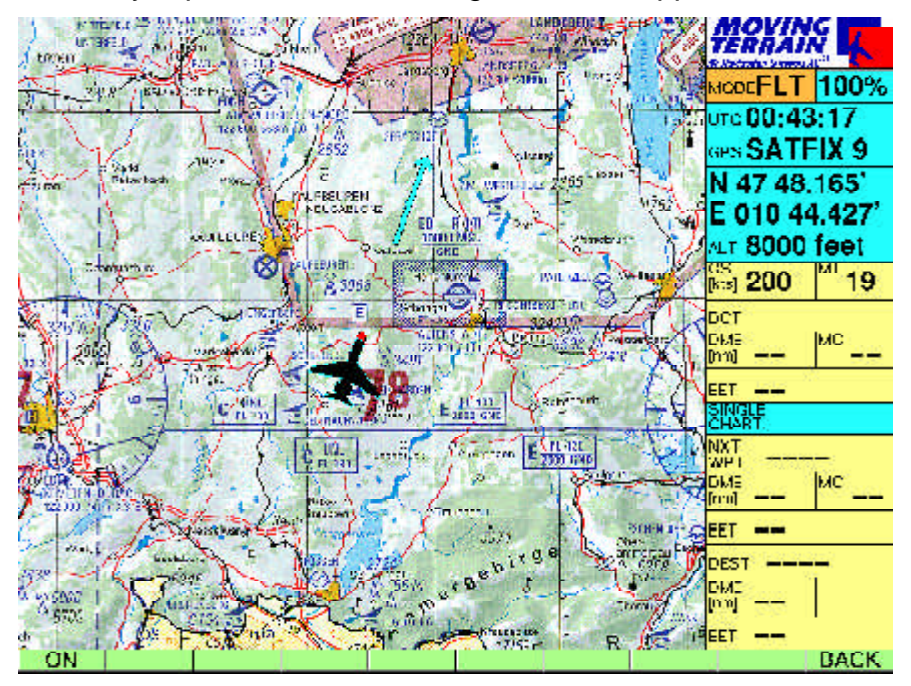

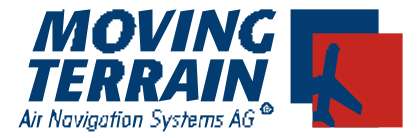

## II.2 Display

Basically, lightning strikes are shown on the MT system as small flashes with red tips. They give the precise location of lightning strikes.

## II.2.1 Non-dedicated mode

### Strike mode

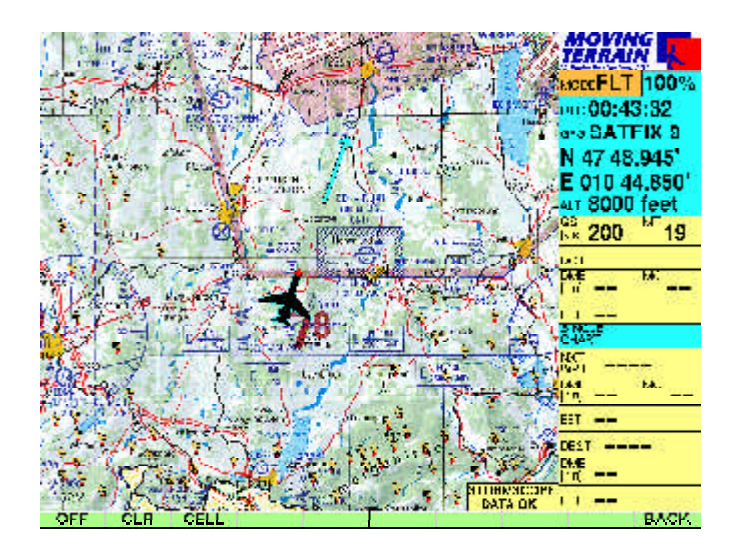

In Strike mode, each lightning strike picked up by the WX-500 sensor is displayed on the chart. Approaching thunderstorms can be instantly recognized and the hazard zone avoided.

## Cell mode

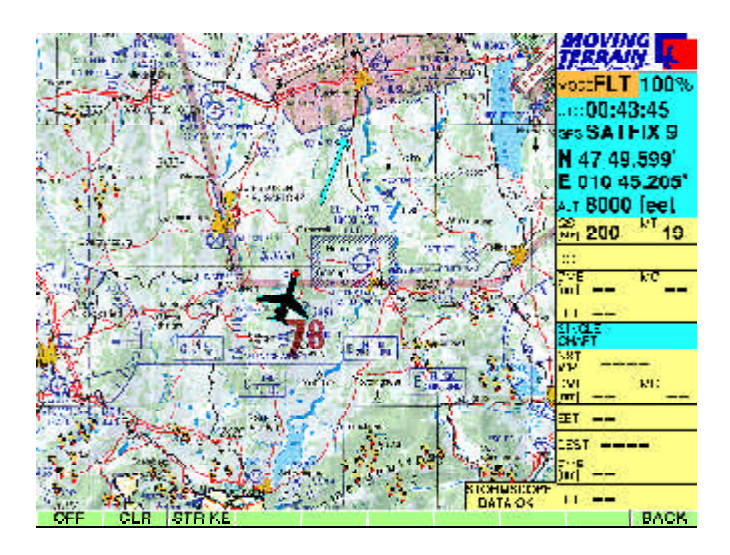

Cell mode shows the location of presumed thunder cells based on the logic of the WX-500 from data so far acquired. The Cell mode is also extremely useful during a phase of intense electrical activity in the air, since it does not display each individual lighting strike, but only presumed thunder cells.

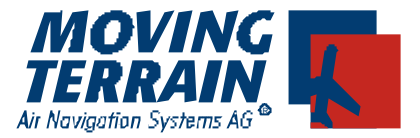

### II.2.2 Dedicated mode

To change to Dedicated mode, press:

- ✓ VIEW
- ✓ MFD

Arc mode

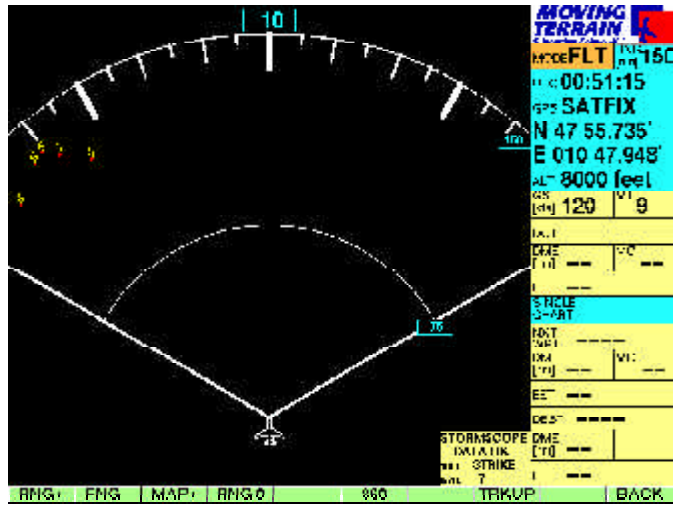

Display of MT-Stormscope data in Off-center mode. Advantage: improved forward view.

- ✓ **RNG+ / RNG-** Changes the range between 10 nm and 800 nm
- **360** Switches to 360° mode
- ✓ MAP+ Quits Dedicated mode and returns to the chart
  - BACK Returns to FLT / MAP Main menu

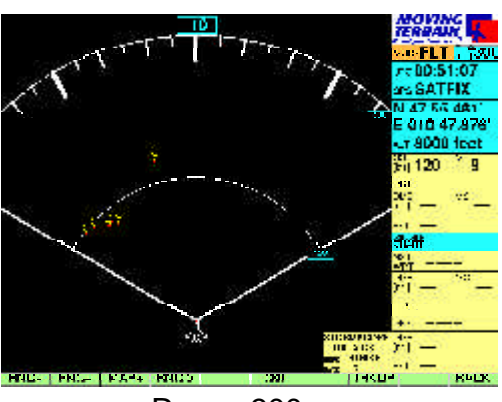

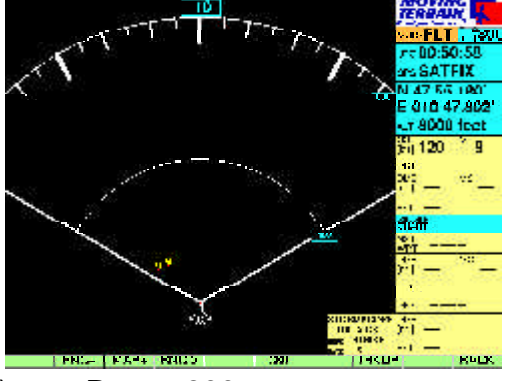

Range 300 nm

✓ RNG+ (3 times)

Range 800 nm

Toggling between Cell and Strike mode is the same in Dedicated mode as in Non-dedicated mode (see example on page 6 - 360° mode)

- ✓ BACK
- ✓ AUX
- ✓ STORM
- ✓ CELL/STRIKE

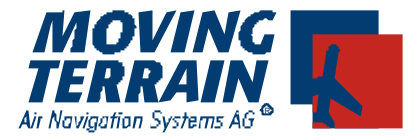

#### 360° mode

Display of MT-Stromscope data in Center mode. Advantage: Overview not only in direction of flight.

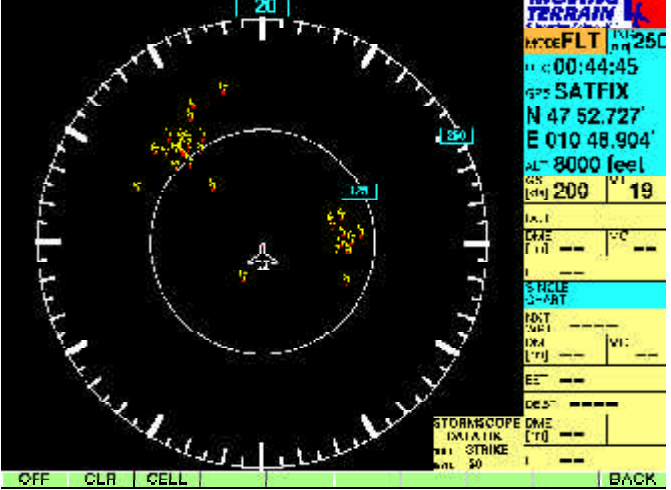

Data display in Strike mode. Every electrical discharge detected by the WX-500 is shown.

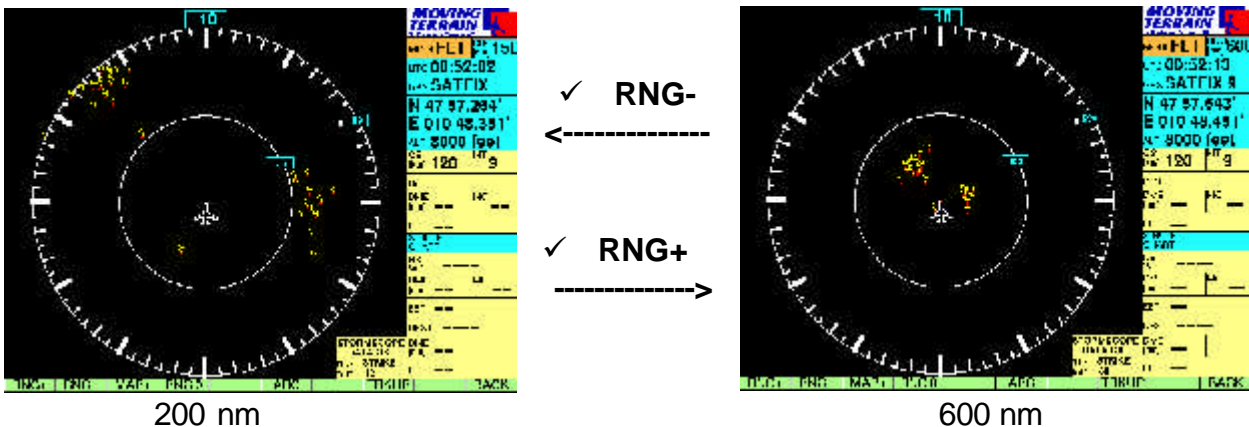

200 nm

Switching to Cell mode on the View menu:

- BAČK  $\checkmark$
- AUX ✓
- STORM  $\checkmark$
- **CELL/STRIKE**

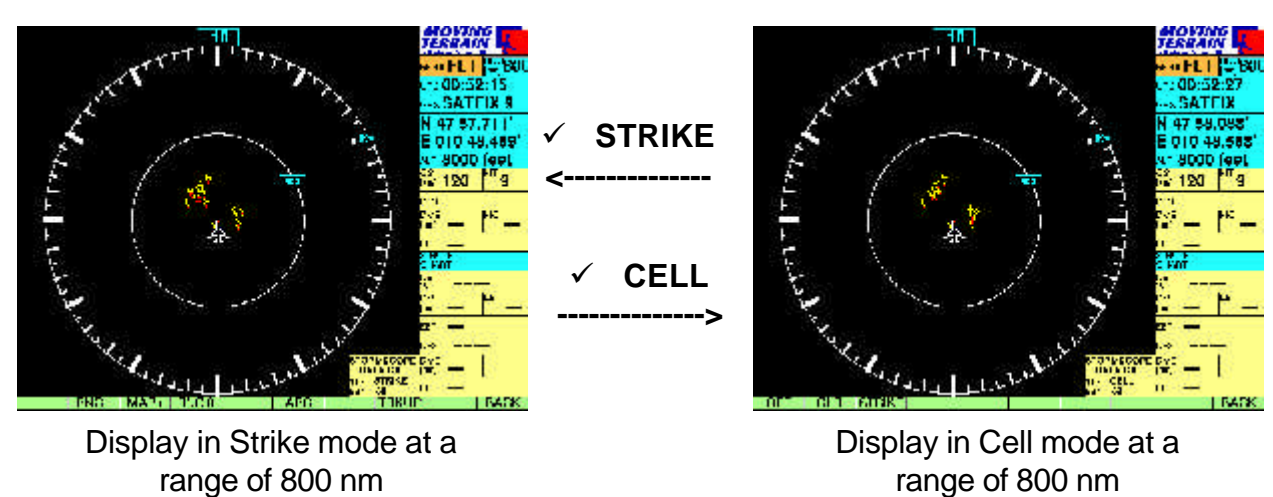

range of 800 nm

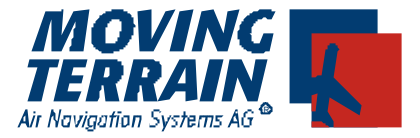

## **II.3 Quitting Stormscope**

- ✓ BACK
- ✓ AUX
- ✓ STORM
- ✓ OFF

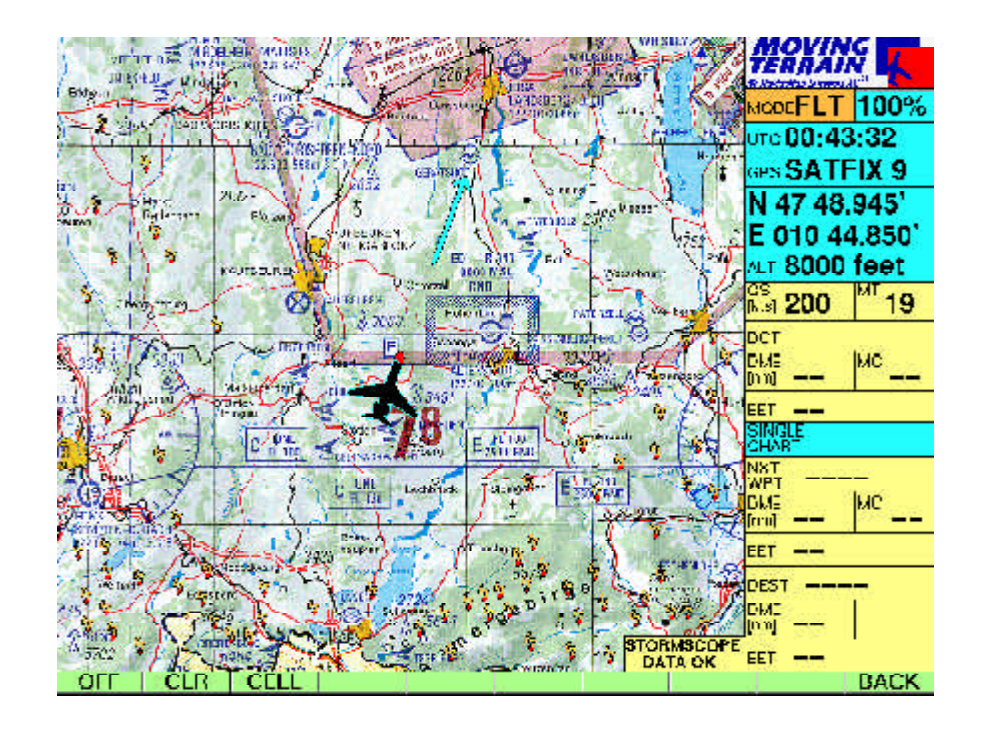